御井図書館に所蔵されていない図書を利用したい場合は、学生からの購入希望を受け付けています。 館内に設置されているパソコンのほか、御井図書館のホームページや OPAC、以下の URL からも依頼可能です。

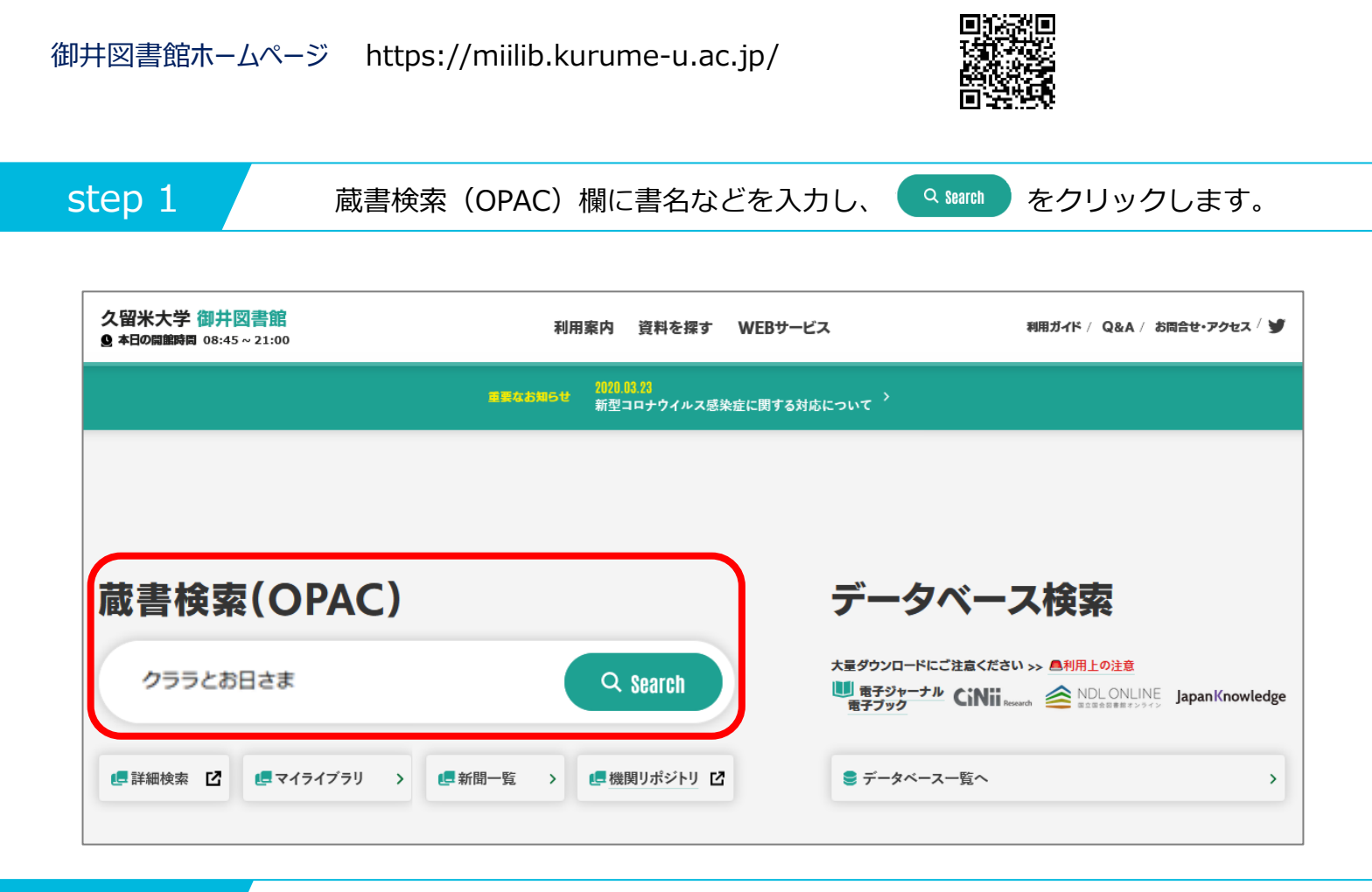

step 2

御井図書館に所蔵が無いことを確認し、"他大学所蔵"をクリックします。

| クララとお日さま         | Q カ <del>ラ</del>                                      | =ゴリ検索 詳細検索                                 | ブックマーク                 | ログイン English        | ~~~   Z | ダストさん<br>マイライブラリ |
|------------------|-------------------------------------------------------|--------------------------------------------|------------------------|---------------------|---------|------------------|
| 本学所蔵(0) 他大学所蔵(1) |                                                       |                                            |                        |                     |         | >                |
| トップ画面 > 一覧画面     | _                                                     |                                            |                        |                     |         |                  |
| 絞り込み             | 通常検索                                                  |                                            |                        |                     |         |                  |
| 絞り込みはできません。      | 指定した条件にあてはまる資<br>他大学への複写依頼・現物借<br>い。<br>「他大学所蔵」でもヒットし | 料はありません。<br>用、図書購入依頼をご希望の<br>ない場合は下の手入力依頼力 | D場合は、検索先り<br>から依頼を行ってく | けイトを「他大学所」<br>、ださい。 | 蔵」に変更して | 検索してくださ          |
|                  | ■文献複写依頼(手入力),                                         | ■現物貸借依頼(手入力),                              | ■図書購入依頼(               | <u>(手入力)</u>        |         |                  |
|                  |                                                       | <memo></memo>                              |                        |                     |         |                  |
|                  |                                                       | 他大学所蔵も0<br>をクリックし、必要                       | の場合は、「<br>事項を入力し       | ■図書購入せ<br>してください。   | 依頼(手入   | 力)」              |

step 3

| クララとお日さま         | Q カテゴリ検索 詳細検索                                                                         | ブックマーク ログイン English ヘルプ A ゲストさん<br>マイライブラリ |
|------------------|---------------------------------------------------------------------------------------|--------------------------------------------|
| 本学所蔵(0) 他大学所蔵(1) |                                                                                       | >                                          |
| トップ画面 > 一覧画面     |                                                                                       |                                            |
| 絞り込み             | 通常検索 全1件 1~1                                                                          |                                            |
| 絞り込みはできません。      | クララとお日さま<br>著者名: カズオ・イシクロ著;土屋政雄訳<br>出版者: 早川書房,2021<br>ISBN: 9784152100061<br>所蔵館数: 50 |                                            |
|                  | << <                                                                                  | >                                          |

step 4

詳細情報画面に表示された、[図書購入依頼] ボタンをクリックします。

| 通常検索             |                                                                                        | Q カテゴ!      | し検索 詳細検索 | ブ | ックマーク ロ | コグイン Englis | sh ヘルプ |  |
|------------------|----------------------------------------------------------------------------------------|-------------|----------|---|---------|-------------|--------|--|
| トップ画面 > -        | 覧画面 > 詳細(他大学所蔵)                                                                        |             |          |   |         |             |        |  |
|                  | クララとお日さま<br>クララトオヒサマ<br>カズオ・イシグロ著;土屋政雄訳<br>早川書房、2021<br><u>CINIi Booksの詳細を見る</u><br>図書 | 他大学からコピー取り寄 | せ 図書購入依頼 |   |         |             |        |  |
| 大学図書館所           | 斤蔵                                                                                     |             |          |   |         |             |        |  |
| 全50件<br>すべての所蔵館を | 表示                                                                                     |             |          |   |         |             |        |  |

step 5

ログイン名とパスワードを入力し、[ログイン] ボタンをクリックします。

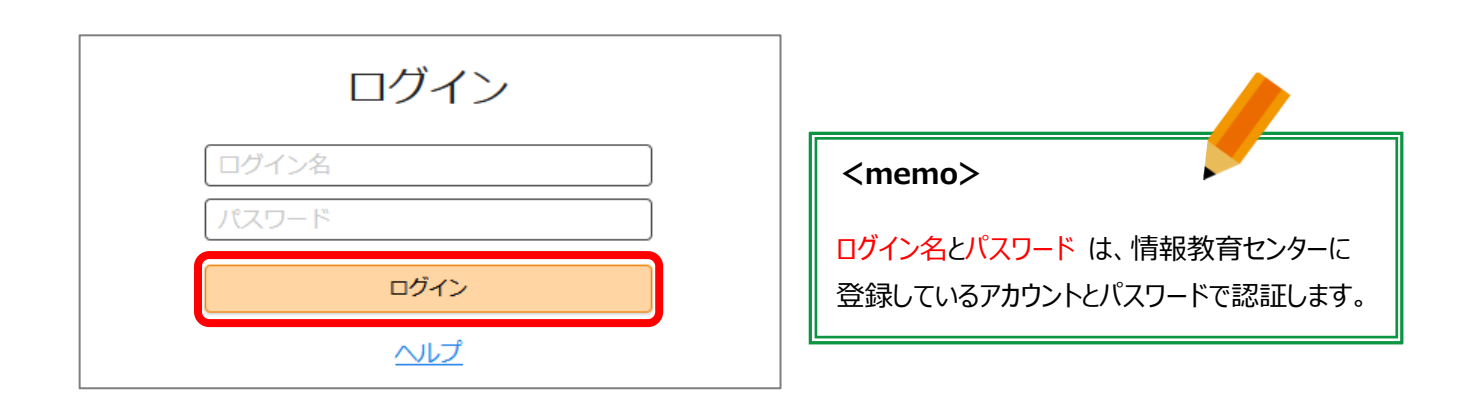

step 6

|                        | •                                                                                                    |
|------------------------|----------------------------------------------------------------------------------------------------|
| 人力                     | 確認 完了                                                                                                    |
| 書名 (必須)                | クララとお日さま                                                                                                    |
| ISBN (必須)              | 9784152100061<br>ISBNが不明の場合には「0」と入力し、以下の著者名・出版者・出版年月をわ<br>かる範囲で入力してください。                                                   |
| 著者名                    | カズオ・イシグロ著;土屋政雄訳                                                                                                    |
| 出版者                    | 早川書房                                                                                                    |
| 出版年月                   | <b>2021</b><br>(例) 2015年8月の場合 2015.8                                                                                       |
| 予算区分 <mark>(必須)</mark> | <ul> <li>(御井)学生用 ↓</li> <li>御井キャンパス所属の学生は「(御井)学生用」を選んでください。</li> <li>旭町キャンパス・医療センター所属の方は、「(医学)図書館備付図書」を選んでください。</li> </ul> |
|                        |                                                                                                    |
| 利用者                    | ***** (*****)                                                                                                    |
| メールアドレス                | s****@std.mii.kurume-u.ac.jp                                                                                               |
| 通信欄                    | 090-****-                                                                                                    |
|                        | 中止確認に進む                                                                                                    |
|                        |                                                                                                    |
|                        | <memo></memo>                                                                                                    |
|                        | 予算区分は "(御井)学生用" を選択し、<br>携帯電話番号等の連絡先を入力してくだる                                                                               |

step 7

| 入力      | 確認売了                                           |
|---------|------------------------------------------------|
| 書名      | クララとお日さま                                       |
| ISBN    | 9784152100061                                  |
| 著者名     | カズオ・イシグロ著 ; 土屋政雄訳                              |
| 出版者     | 早川書房                                           |
| 出版年月    | 2021                                           |
| 予算区分    | (御井)学生用                                        |
|         |                                                |
| 利用者     | *****                                          |
| メールアドレス | s <b>*</b> * <b>**</b> @std.mii.kurume-u.ac.jp |
| 诵信欄     | 090-****_***                                   |

step 8

[閉じる] ボタンをクリックし、マイライブラリからログアウトします。

|         | 依頼を完了しまし<br><sup>依頼を受け付けました。</sup><br>内容は以下のとおりです。 | た          |                                  |                         |
|---------|----------------------------------------------------|------------|----------------------------------|-------------------------|
| 入力      | <br>確認                                             |            |                                  |                         |
| 申込番号    | B0016574                                           |            | <n< th=""><th>nemo&gt;</th></n<> | nemo>                   |
| 申込日     | 2021/04/13                                         |            |                                  |                         |
|         |                                                    |            | 図書                               | が利用可能になると、学内メールおよび、マイライ |
| 書名      | クララとお日さま                                           |            | ブラ                               | Jで通知しますので各自でご確認ください。    |
| 著者名     | カズオ・イシグロ著 ; 土屋政雄訳                                  |            | ※た                               | だし、内容や予算などの関係により、ご希望に添え |
| 出版者     | 早川書房                                               |            | ታስርን                             | 提会もありますので ごて承ください       |
| 出版年月    | 2021                                               |            | 7401                             | 物日ののなるので、とうみへんとい。       |
| 予算区分    | 学生用                                                |            |                                  |                         |
| ISBN    | 9784152100061                                      |            |                                  |                         |
|         |                                                    | <b>_</b> _ |                                  |                         |
| 利用者     | **** (****)                                        | ブックマーク     | コグアウ                             |                         |
| メールアドレス | s <b>****</b> @std.mii.kurume-u                    | 3.1        |                                  |                         |
| 通信欄     | 090-****_***                                       |            |                                  |                         |
|         | 同じ資料を依頼                                            | りじる        |                                  |                         |